本篇文章给大家谈谈pi币钱包安装教程,以及pi币钱包下载安卓版安装对应的知识 点,致力于为用户带来全面可靠的币圈信息,希望对各位有所帮助!

第一步:下载APP

1、苹果用户需要非中国大陆地区的Apple Store账户才能下载,点击免费注册香港区Apple ID完成下载后再回来继续注册。

2、安卓用户可以去官网(速度稍慢请耐心等待)按照下图提示完成下载。

第二步 注册

1、打开Pi APP,选择Continue with phone number,使用手机号注册。

2、国家选择选China(+86),下面输入你的手机号,然后点击Go

3、设置密码, 密码设置需8位以上, 数字与字母组合, 字母至少有一位大写, 两遍密码输入完成后, 点击SUBMIT。

4、输入名、姓、用户名(名和姓可以输入中文,用户名4-20个字符,用户名即昵称),点击SUBMIT。输入用户名时如果出现红色对话框里的内容,意思是这个用户名已经被注册了,重新换一个。

注意:注册时的姓名要用真实姓名,如果是虚假姓名,挖的币以后可能会作废.

第三步 引导介绍

APP进行引导介绍,一路按提示点击紫色按钮就行了。

第四步 手机验证

手机验证非常重要,如果不验证,后期接入主网前会把没有通过验证的用户所挖的 币销毁。

- 1、 点击左上角的菜单栏。
- 2、 选择最下面的Profile项。

3、点击VERIFY。

- 4、点击START。
- 5、点击OPEN SMS。

6、 跳转到短信界面,会自动编辑好收信人和内容,直接点击发送短信,验证成功。(双卡手机请使用注册的手机号发送短信)

第五步 实名账户 (非常重要,每人只有一次机会,不及时更改会影响后续产权认证和交易)

1、点击更改语言和审核名字

\_2 身份证名字的拼音大写(注意先名后姓)

- 3、点击 请输入您的中文姓名
- 4、填好中文的名和姓(注意先名后姓)后点击您的母语栏,选择简体中文。
- 5、下面会要求填写一个常用名,按上一步填写就可以。
- 6、确认三组名字无误后点击提交。
- 7、最后填写一个常用邮箱以防万一账号丢失或者密码被盗后找回。

## 在手机就可以开启。

1、点击pi,browser进行下载,下载后安装钱包。2、点击DOWNLOAD,APK进行下载,下载后安装钱包。3、安装完成的图标。4、进入APP后点击wallet.pi,创建钱包。

pi币是一种虚拟数字货币,它和比特币、莱特币的相似,都是通过挖矿获取。

用户可以下载pi币挖矿软件进行注册,注册是不受区域限制的,只要输入推荐人的 邀请码就可以,注册成功后就可以开始挖矿。Pi币挖矿软件在国内刚刚推出不久, 软件内置43个国家,挖到的pi币在交易所就会具有现金价值。

以上就是小编对pi币钱包安装教程和pi币钱包下载安卓版安装的总结,更多pi币钱 包下载安卓版安装方面的知识可以关注我们,在网站首页进行搜索你想知道的!